| 1. AV (AudioVideo) connectors and inputs.     1. AV (AudioVideo) connectors and inputs.     1. Insert the AV cable connectors into the man units of the annear units of the annear un | LVU INS DVD-RCUI     Lost har num neuro. Liste in     destra transformers. Liste in     destra transformers.     destra transformers.     destra transformers.     destra transformers.     The absolution VelocutiBiCourt     To global count mone, pass     The absolution VelocutiBiCourt     To global count mone, pass     The absolution VelocutiBiCourt     To global count mone, pass     The absolution VelocutiBiCourt     To global count mone, pass     The absolution VelocutiBiCourt     To global count mone, pass     The absolution VelocutiBiCourt     To global count mone, pass     The absolution VelocutiBiCourt     To global count mone, pass     The absolution VelocutiBiCourt     To global count mone, pass     The absolution VelocutiBiCourt     To global count mone, pass     The absolution VelocutiBiCourt     To global count mone, pass     The absolutibic to the DUCD     The absolutibic to the Absolutibic to the absolutibic to the absolutibic tothe absolutibic to the absolutibic tothe absolutibic to the | Sumory Card to DVD-KNU     In war ka twick disc (marks wark     standowney), management of the sumory of the wark     sumory of the sumory of the wark     sumory of the sumory of the sumory of the sumory     sumory of the sum of the sum                                                                                                    | <ul> <li>Statust output "Law":</li> <li>Phoney: Yudao - Jo", secondigi august output to the second second</li></ul> | Sectory - Objectly will show      Program Star.     Program Star.     Program S | <ul> <li>Puppare the CD to record and UBI for 4D card</li> <li>Puppare the CD by Row and wall 15 accords HI the recorder</li> <li>Puppare the DD profer trans the ID card to card duit, the relative to states as above holders</li> <li>Puppare the DD profer trans the ID card to card duit, the relative to states as above holders</li> <li>Puppare the DD profer trans the ID card to card duit, the relative to card duit, the relative to card duit, the relative to card duit, the relative to card duit, the relative to card duit, the relative to card duit, the relative to card duit, the relative to card duit, the relative to card duit, the relative to the relative to card duit, the relative to card duit,</li></ul> |  |
|----------------------------------------------------------------------------------------------------|----------------------------------------------------------------------------------------------------|----------------------------------------------------------------------------------------------------|----------------------------------------------------------------------------------------------------|----------------------------------------------------------------------------------------------------|----------------------------------------------------------------------------------------------------|--|
| Hedia Recorder                                                                                                    | the second second | <ul> <li>Present starten start Thering<br/>freehoard's displayed.</li> <li>Present starten start Thering<br/>freehoard's displayed by the starten starten<br/>and starten starten starten starten<br/>and starten starten starten starten<br/>and starten starten starten starten<br/>and starten starten starten<br/>starten starten starten starten<br/>and starten starten starten<br/>starten starten starten<br/>and starten starten starten<br/>and starten starten<br/>and starten<br/>and starten<br/>and starten</li></ul> | <ol> <li>Enternamentura de sieter:<br/>-20070 - UBC: control transmission de sieter<br/>-20070 - UBC: control transmission de sieter</li></ol>                                                                                                    | <text><text><text></text></text></text>                                                                                                    | <section-header><section-header><list-item><list-item><list-item><list-item><list-item><list-item><list-item></list-item></list-item></list-item></list-item></list-item></list-item></list-item></section-header></section-header>                                                                                                    |  |

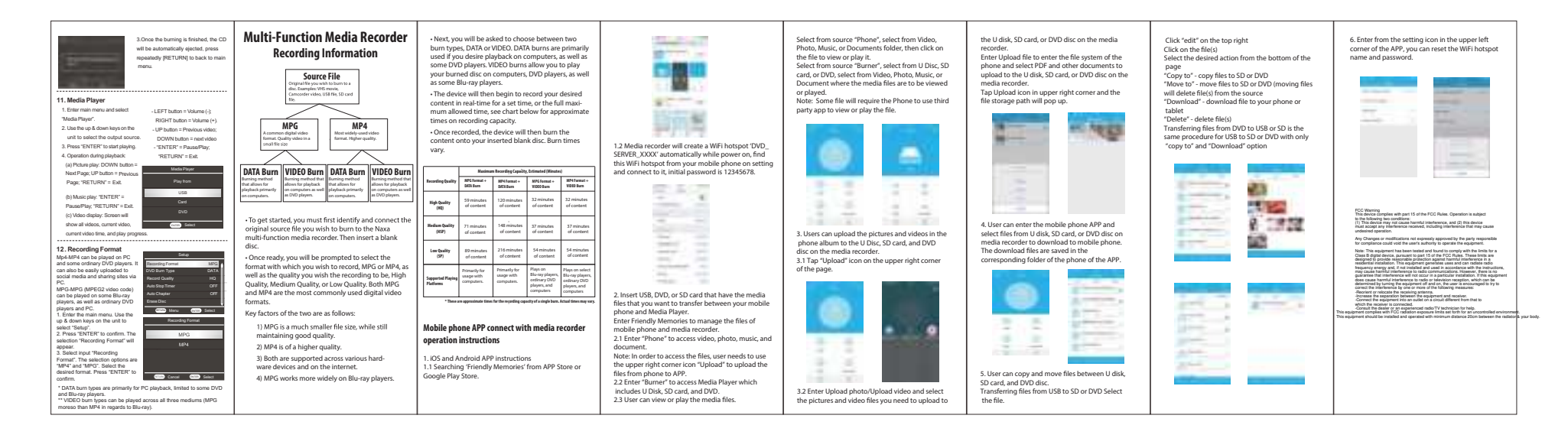